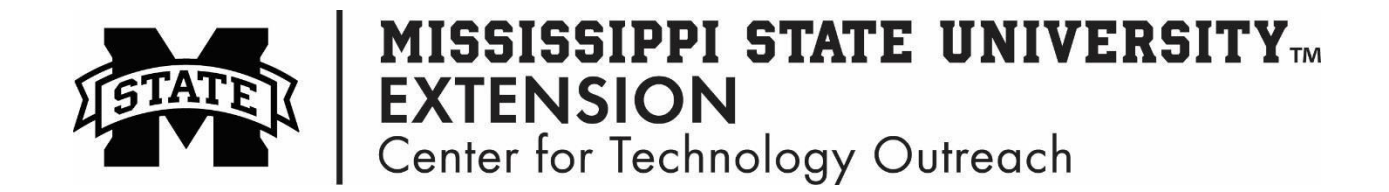

## How to Create Personal Hotspot with an Apple Device

Step 1: Open the Settings app

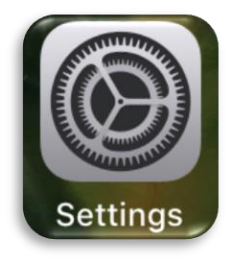

Step 2: Tap on Personal Hotspot

| 😥 Airplane Mode  |       |
|------------------|-------|
| 🛜 Wi-Fi          | Off > |
| Bluetooth        | Off > |
| 💜 Cellular       | >     |
| Personal Hotspot | >     |

Step 3: Tap the toggle switch beside "Allow Others to Join"

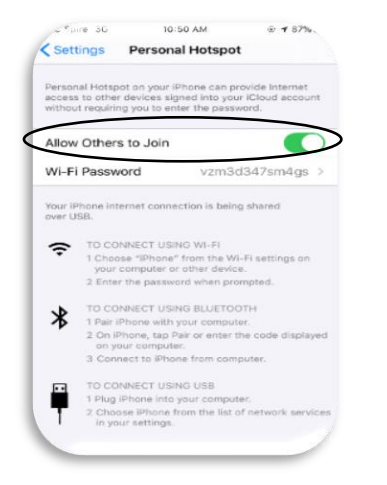

Step 4: Turn on Wi-Fi and Bluetooth if it is not already enabled

Step 5: Enter Wi-Fi Password on laptops, tablets, other electronic devices to create a wireless Internet connection

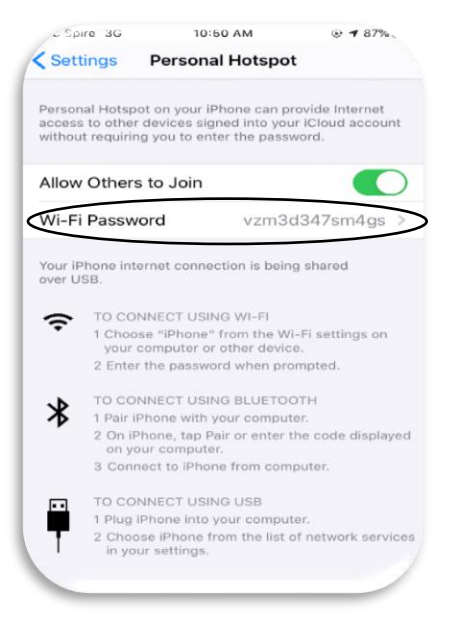